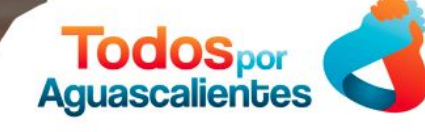

### Programa de Apoyo Económico ante la contigencia COVID-19

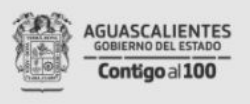

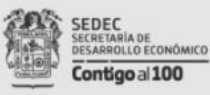

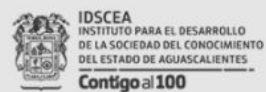

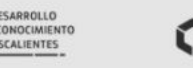

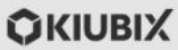

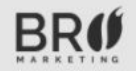

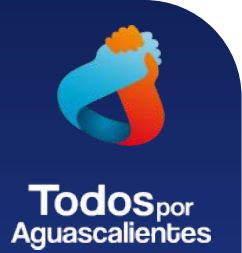

## Guía Práctica - Plataforma de Aprendizaje: Moodle

### #QuédateEnCasa

Parte de este proyecto consiste en que empresas afectadas por la contingencia de COVID-19 puedan continuar con su actividad productiva a través de medios electrónicos.

Esto se impulsa brindando licencias para **tiendas en línea o plataforma de aprendizaje**, para que quienes así puedan hacerlo, den capacitación, seminarios, sesiones de coaching y/o venta de productos, a través de internet.

Gobierno del estado a través de KIUBIX y BR Marketing, ofrece a las empresas que lo requieran, los servicios necesarios para trabajar con el software OpenSource: Moodle y OpenCart.

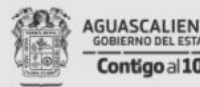

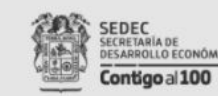

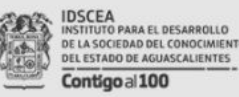

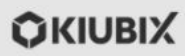

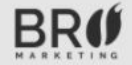

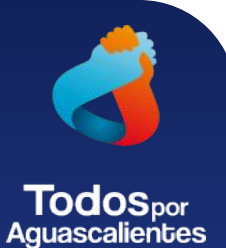

## Paso 1.- Ve al sitio y registrate

### Puedes accesar por 2 vías:

- 1. <u>https://software.todosporaguascalientes.mx/</u>
  - Accede al sitio y da click en registro en KIUBIX.mx
- 2. Ó directo en https://kiubix.mx/moodle
  - a. Una vez en KIUBIX.mx
  - b. Da click en la imagen
    - i. E-LEARNING MOODLE

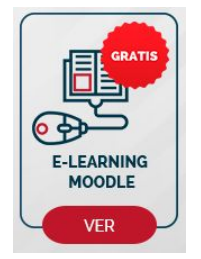

#### ¿Para qué me sirve?

Registro en KIUBIX.mx >

- Mantente seguro con la contingencia, imparte cursos y capacitaciones para los que están en casa.
- Comunícate a distancia con herramientas útiles como foros, correo y chat.

Plataforma de Aprendizaje:

- Has llegar a tus estudiantes tu material didáctico de cualquier fuente y formato.
- Llevar registro de acceso e historial de las actividades de cada estudiante.
- Llevar registro de acceso e historial de las actividades de cada estudiante.

#### Incluye:

Moodle

- Instalación
  Infraestructura
  Configuración
- 10 GB de Almacenamiento en la nube

noodle

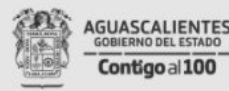

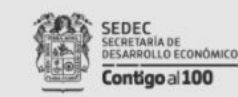

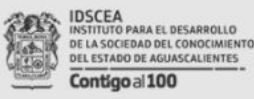

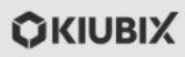

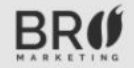

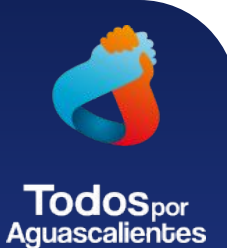

## Paso 2.- Da click en "Comprar"

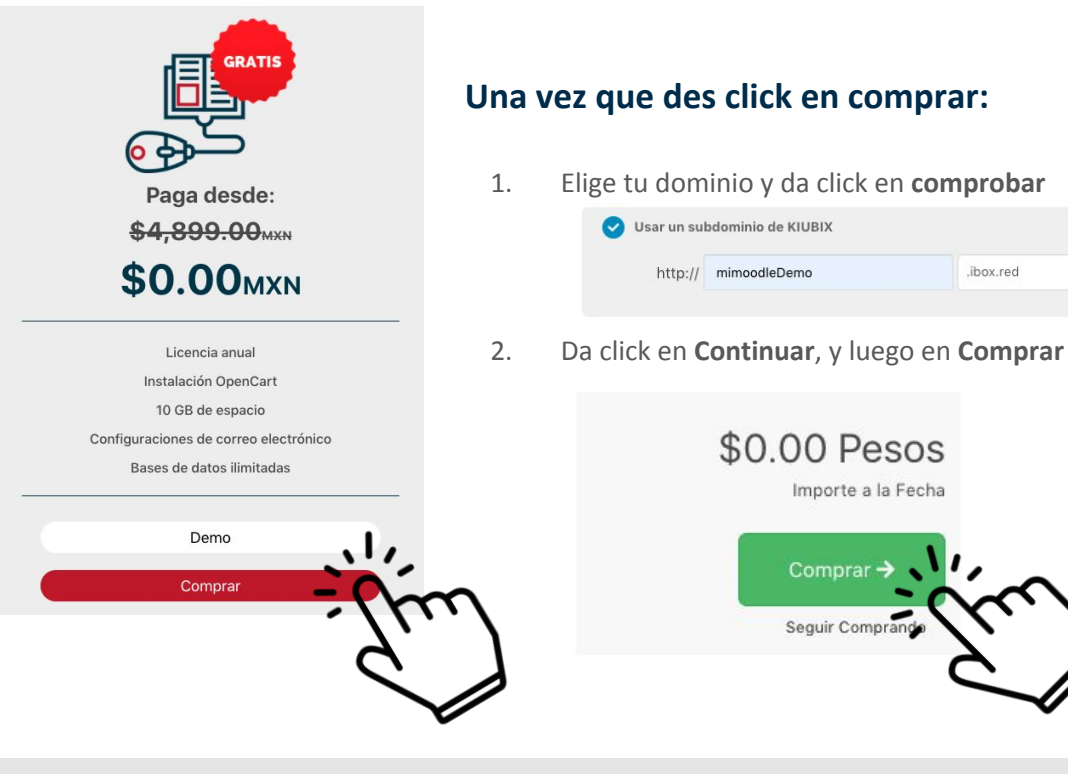

### AGUASCALIENTES GOBIERNO DEL ESTADO Contigo al 100

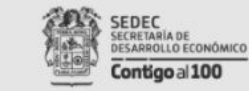

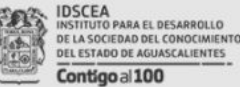

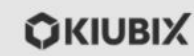

.ibox.red

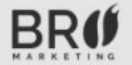

¢

Comprobar

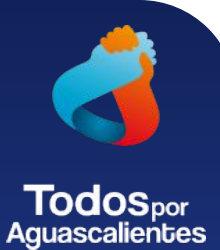

## Paso 3.- Registro

#### Registrarse

Ahorre tiempo al registrarse mediante una cuenta existente con cualquiera de los servicios que se indican a continuación.

|                     |                    | G Registrarse con Google |  |               |  |  |
|---------------------|--------------------|--------------------------|--|---------------|--|--|
|                     |                    | Información Personal     |  |               |  |  |
| Nombre              | •                  | Apellido                 |  |               |  |  |
| Dirección de E-Mail | Número de Teléfono |                          |  |               |  |  |
| E                   | 2                  | Dirección de Cobro       |  |               |  |  |
| Compañía (Opcional) |                    |                          |  |               |  |  |
| Dirección 1         |                    |                          |  |               |  |  |
| Dirección 2         |                    |                          |  |               |  |  |
| Ciudad              | etter<br>T         | 🕈 Provincia              |  | Código Postal |  |  |
|                     |                    |                          |  |               |  |  |

#### **Completar el registro**

1. Introduce los datos solicitados y da click en **Completar Pedido** 

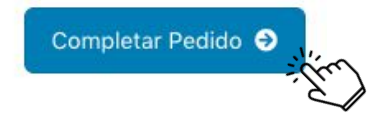

2. Posterior ve a tu correo con el que te registraste, para seguir el proceso, casi estamos listos!

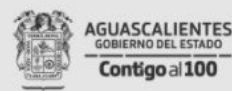

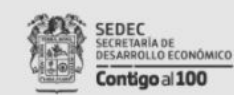

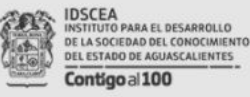

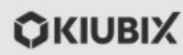

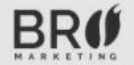

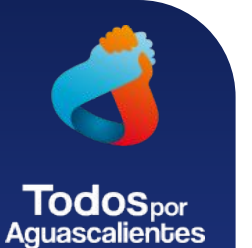

### Importante: Una vez que contratas tu servicio, puede tomar entre 20 y 30 min que se active tu tienda, paciencia!

# Paso 4.- Activación y configuración de plataforma

### **Recibirás 4 Correos**

- 1. Tu registro, la orden de servicio y Activación de tu PLATAFORMA MOODLE, revisa tu bandeja de SPAM
- 2. Y da click en "Nuevo Servicio Contratado" podemos seguir con el proceso!

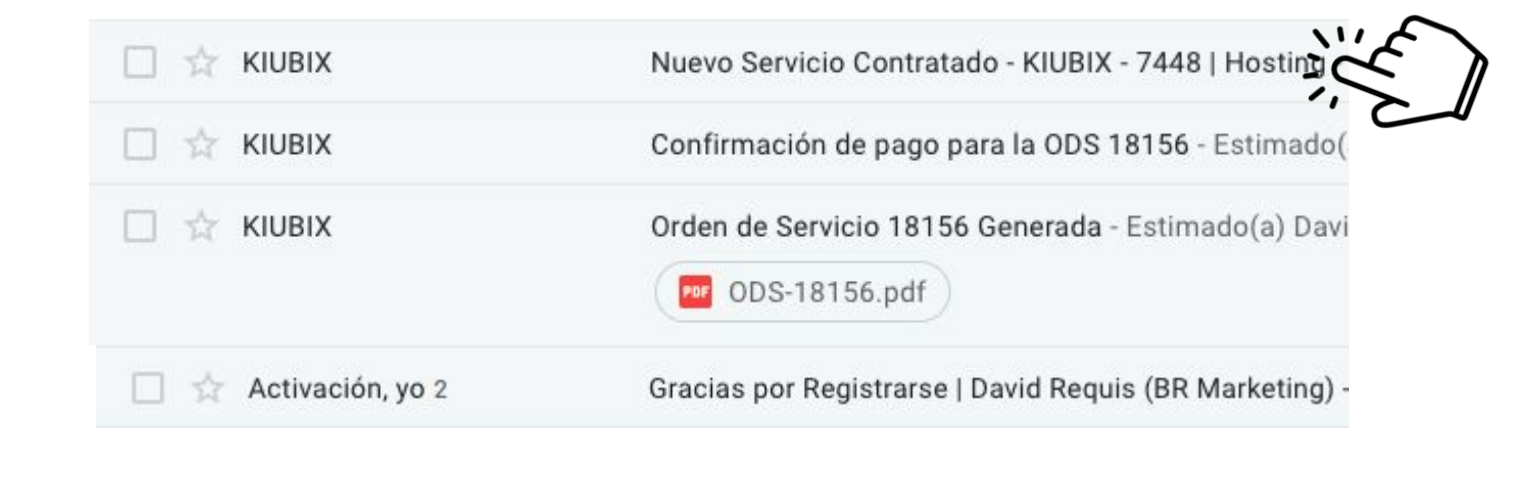

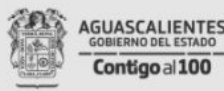

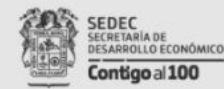

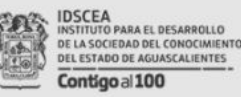

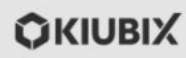

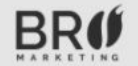

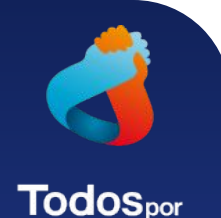

Aquascalientes

# Paso 4.1 - Acceso a tu Plataforma y Configuración

**IDSCEA** 

Contigo al 100

#### Felicidades!

Accede a tu Plataforma con los accesos dentro del correo que acabamos de abrir, sigue las instrucciones de configuración y cambio de contraseña inicial.

En este mismo correo, encontrarás el link de descarga del manual completo de Moodle la plataforma de tu E Learning para que obtengas el máximo provecho de la misma.

Moodle tiene configuraciones tanto para profesores, como alumnos.

SEDEC

ECRETARIA DE

ESARROLLO ECONÓMICO

Contigo al 100

Acabas de adquirir un Hospedaje con Moodle, una sólida plataforma de aprendizaje la cual te permitirá crear cursos en línea de forma personalizada.

Para comenzar a disfrutar de tu servicio, ayúdanos a realizar los siguientes pasos:

1. Ingresa por primera vez a la dirección: mimoodledemo.ibox.red e ingresamos los accesos:

URL para administrar el sitio: mimoodledemo.ibox.red/login/index.r

Usuario: admin

#### Contraseña: Covid 19 20

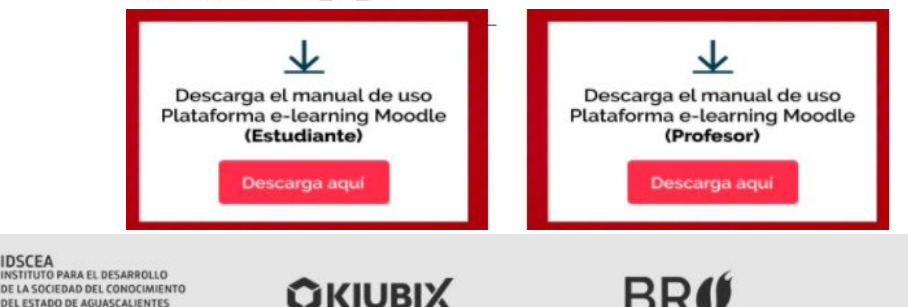

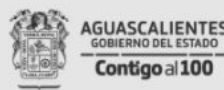

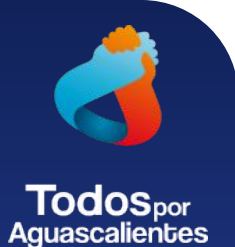

# Paso 5 - Configura tu Plataforma en Línea

| Username          | Tu N<br>defa<br>emp    |
|-------------------|------------------------|
| Password          | El ac<br>tudo          |
| Remember username | *Rec<br>se pa<br>Ilama |
| Log in            | *Tu t<br>curso<br>dem  |

Tu Moodle tiene un tema instalado por default, este tema puede modificarse para que empate con la imagen de tu negocio.

El acceso administrativo de tu Moodle, esta en tudominio.ibox.red/login/index.php

\*Recuerda: Puede tomar tiempo en activarse, se paciente, si no ves tu página lista, puedes llamar al 01800-IDEAWEB

\*Tu moodle esta listo, solo agreguemos algún curso, configura tus actividades, recursos y demás y listo!

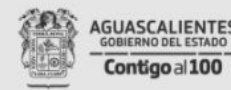

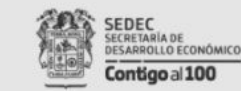

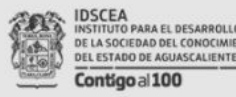

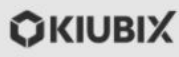

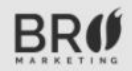

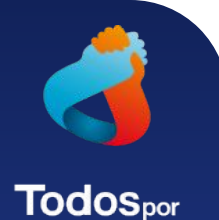

Aquascalientes

# Paso 5 - Configura tu Moodle - Plataforma

En esta pantalla se muestra la opción de navegación que tienes seleccionada, en el ejemplo, tu página principal/Tablero, te muestra un resumen de tus cursos y actividad en línea.

Este es tu menú de navegación, aquí podrás seleccionar qué sesión quieres modificar/ajustar de tu sitio web.

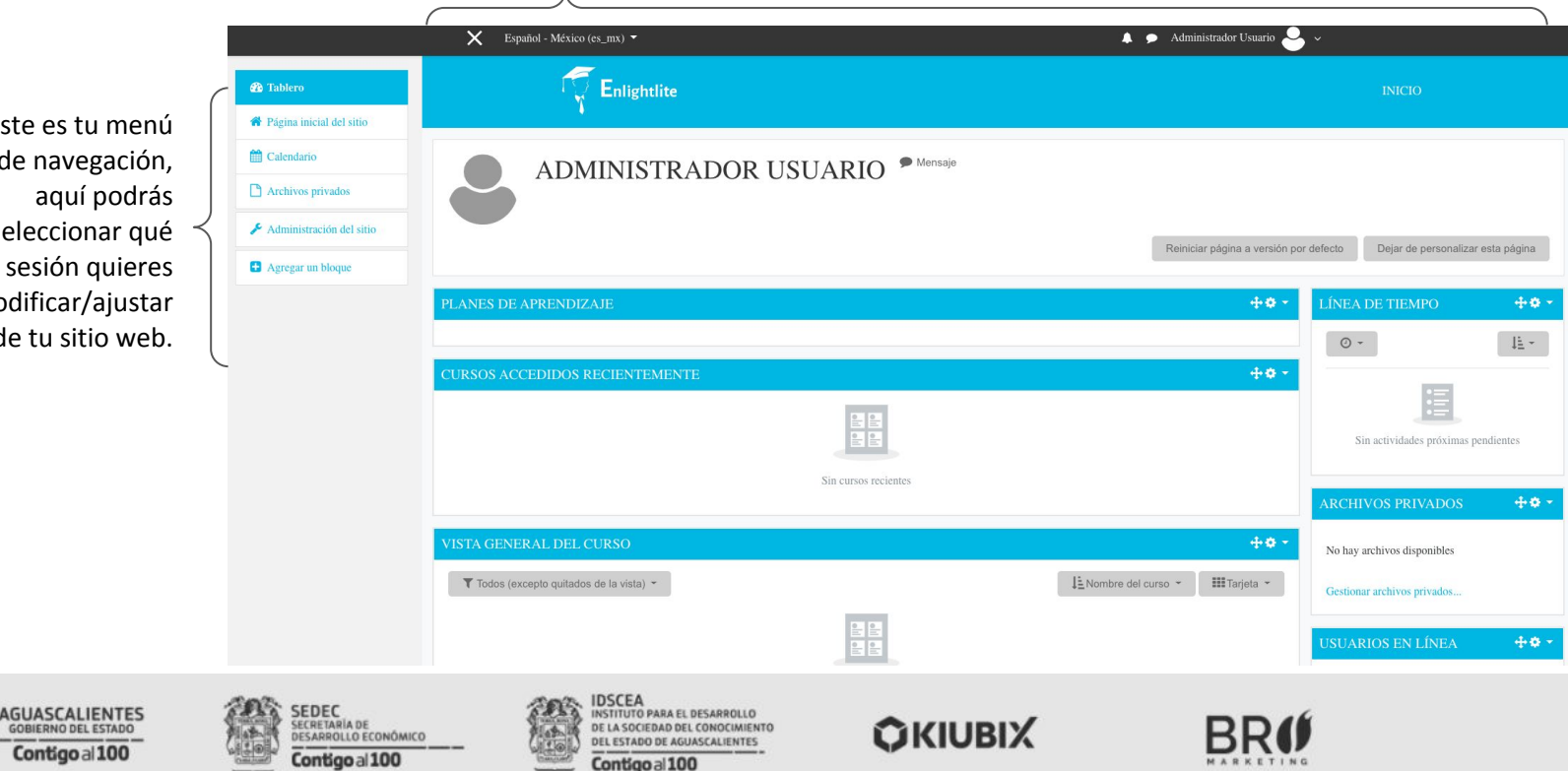

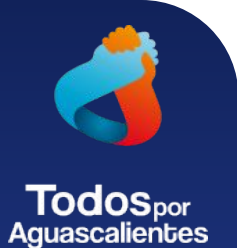

# Paso 5 - Configura tu Moodle en Línea - Ajustes Básicos

| Tablero  Agina inicial del sitio                        | ADMINISTRA                                                       | ACIÓN DEL SITIO                                                                                                    | Buscar                     |                                                                                                    |            |                           |  |
|---------------------------------------------------------|------------------------------------------------------------------|----------------------------------------------------------------------------------------------------|----------------------------|----------------------------------------------------------------------------------------------------|------------|---------------------------|--|
| 1 Calendario                                            |                                                                  |                                                                                                    |                            |                                                                                                    |            |                           |  |
| Archivos privados                                       | Administración del sitio                                         | Usuarios Cursos Calificaciones                                                                                                    | Plugins Apariencia         | Servidor Reportes                                                                                                    | Desarrollo |                           |  |
| Administración del servición<br>Agregar un bloque       | APARIENCIA                                                       | PARIENCIA<br>Logos<br>Colores de tarjeta del curso<br>Calendario<br>Blog<br>Navegación<br>Ajustes HTML<br>Moodle Docs<br>Página de Tablero por defecto<br>Página de perfil por defecto<br>Cursos<br>AJAX y Javascript<br>Administrar marcas<br>HTML adicional<br>Plantillas<br>Tours para usuario |                            | Ve a la sección<br>Administración del sitio>Apariencia<br>Selecciona tu tienda, y da click al botón.<br>Ahí encontrarás la mayoría de opciones a<br>configurar. |            | cia<br>botón.<br>ciones a |  |
|                                                         | TEMAS                                                            | TEMAS Ajustes de temas<br>Selector de temas<br>Boost (Impulso)<br>Classic (Clásico)<br>Enlightico                                                                                                    |                            | Moodle se maneja por TEMAS<br>Da click en <b>Enlightlite</b>                                                                                                    |            |                           |  |
| AGUASCALIENTES<br>GOBIERNO DEL ESTADO<br>Contigo al 100 | SEDEC<br>SECRETARIA DE<br>DESARROLLO ECONÓMICO<br>Contigo al 100 | IDSCEA<br>INSTITUTO PARA EL DESAR<br>DE LA SOCIEDAD DEL CONSOLICADO EL ASTADO DE AGUASCALI<br>DEL ESTADO DE AGUASCALI<br>Contrao - 1100                                                                                                    | IOLLO<br>CIMIENTO<br>ENTES | <b>O</b> KIUBIX                                                                                                    |            | BRØ                       |  |

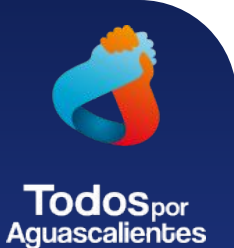

# Paso 5 - Configura tu Moodle en Línea - Ajustes Básicos

### CAMPUS MOODLE

Tablero / Administración del sitio / Apariencia / Temas / CONFIGURACIONES DE TEMA ENLIGHTLITE

### CONFIGURACIONES DE TEMA ENLIGHTLITE

General Des

Deslizador de página inicial Bloques Publicitarios

icitarios Bloques de pie de página

ESQUEMAS DE COLOR, ESTILOS DE ENCABEZADO, LOGOS Y MENÚES

ÍTEMS MISCELÁNEEOS

Guardar cambios

Aquí puedes cambiar colores, logotipo, banners y adicionales.

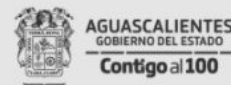

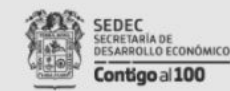

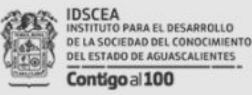

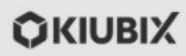

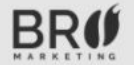

Ð

Ð

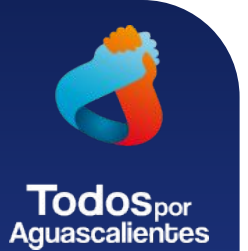

# Paso 5 - Configura tu Tienda en Línea - Manual

En tu correo de activación se encuentra el link donde podrás descargar el manual completo de Moodle, el mismo es muy interactivo y en unos simples clicks, podrás crear tus cursos y reforzar tus materiales para así mantener tus operaciones comerciales.

Enlace manual profesor: https://kiubix.mx/pdf/manual\_profesor.pdf Enlace manual alumno: <u>https://kiubix.mx/pdf/estudiante\_manual.pdf</u>

Éxito!

### Contáctanos

449 996 1460 ayuda@kiubix.com

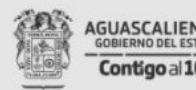

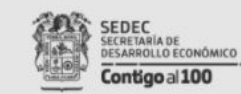

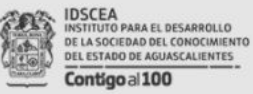

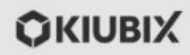

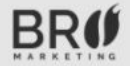

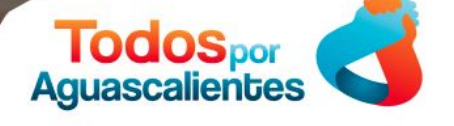

### Programa de Apoyo Económico ante la contigencia COVID-19

## Contigoal100

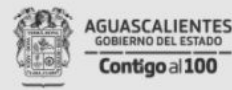

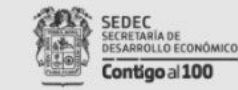

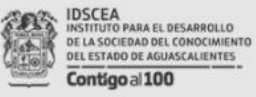

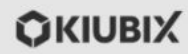

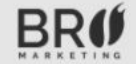